### Информације о студенстким сервисима

Студенти Архитектонског факултета имају приступ следећим сервисима и

ресурсима: 1)Office 365 education, 2) EDUROAM, 3) E-student, 4) ArhPortal, 5) Moodl itd.

Детаљне информације на следећем линку:

http://www.arh.bg.ac.rs/wp-content/uploads/2020/01/servisi-na-raspolaganj-studentima-Af-1.pdf?pismo=lat

# Приступ Web-mailu, ARH.portalu итд. Прко веб сајта ФАКУЛТЕТА

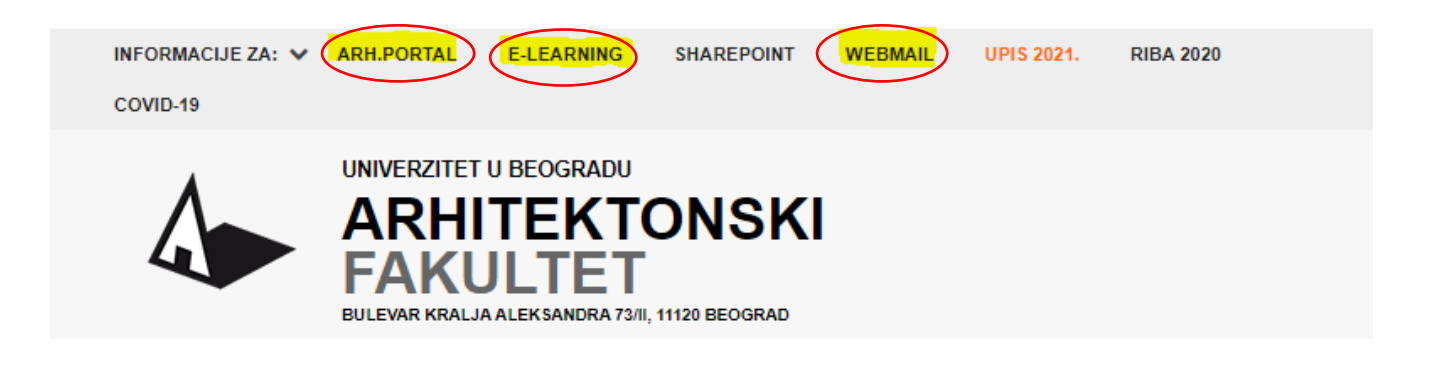

Корисничко име за факултетски меил налог је облика:

годинауписа\_бројиндекса@edu.arh.bg.ac.rs (на пр. 2019\_21798@edu.arh.bg.ac.rs)

(осим за e-learning где је корисничко име годинауписа\_бројиндекса, на пр. 2019\_21798)

Лозинка за прво логовање: ЈМБГ, однсоно бр.ПАСОША

Студент је у обавзи преко свог налога на естуденту, **најкасније до 30.09.2021., попуни** електорнски образац ШВ-20 on—line и тек тад ће му била послата потврда о редовном студирању на факултетску емејл адресу.

# ПРИСТУП И АКТИВАЦИЈА НАЛОГА на сервису "e-student"

Сви студенти Архитектосног факултета су у могућности да користе портал <u>https://student.arh.bg.ac.rs</u> и преко њега прате информацијама од значаја за своје студије.

Активација налога, на естудент порталу врши се на основу упутства на ARH.PORTAL-у – Огланса табла/ обавештења за стдуенте/ Formulari, односно упутства послатог на факултетски меил налог-електронску пошту (Outlook) табла

Files > podaci > Огласна табла > обавештења за студенте > Formulari

Иницјална лозику за прво логовање на "естудент" портал генерисана је аутоматски и потребно је променити приликом првог логовања.

| Студентски сервиси | Архитектонски факултет |
|--------------------|------------------------|
| Корисничко име     | )                      |
| Пријави се         | κ                      |

**Лозику можете ажурирати** у студентској служби, односно слањем захтева са личног факултетског е-мејла <u>studentskasluzba@arh.bg.ac.rs</u>.

Након успешне пријаве на систем можете променити лозинку у одељку Администрација/Промена лозинке. У поље стара лозинка морате уписати аутоматски генерисану лозинку коју сте последњу добили у Студентској служби и треба обратити пажњу на унос великих и малих слова тј. карактера.

| өтудопп                            |                           |
|------------------------------------|---------------------------|
| Почетна                            | промена лозинке           |
| Стара обавештења                   |                           |
| (ШВ 20)                            | Стара лозинка             |
| Испитни рокови                     | Нова лозинка              |
| Пријава испита                     | Потврда нове позянке      |
| Преглед историје<br>пријава        | Промени                   |
| Испити                             |                           |
| Присуство настави                  |                           |
| Бирање предмета                    |                           |
| Распоред вежби                     |                           |
| Уписи                              |                           |
| Школарине и уплате                 | за све уплате и школарину |
| Завршни рад                        |                           |
| <ul> <li>Администрација</li> </ul> |                           |
| Подаци о студенту                  | 1                         |
| Промена лозинке                    | $\leq \square$            |
| Историја рада                      |                           |
| Крај рада                          |                           |

Студент је у обавзи преко свог налога на естуденту, **најкасније до 30.09.2021., попуни** електорнски образац ШВ-20 on—line и тек тад ће моћи да изврши електронски избор изборних предмета на е-студент налогу. Упутство за избор изборних предмета се налази на АРХ.ПОРТАЛУ.

### Попуњавање ШВ-20 ''он-лине''

- Образац ОБАВЕЗНО попуњавати ћирилицом
- Сва поља је потребно обавезно попунити
- Већина форми се попуњава одабиром неке од унапред понуђених опција Понуђене опције се бирају притиском на стрелицу десно од поља за унос или уносом дела речи (нпр "чук" ће из листе понуђених опција издвојити "Београд-Чукарица")
- Уколико је средња школа завршена ван Србије назив се уноси ручно по следећој процедури

|                                                                                   | ШВ 20 образац    |
|-----------------------------------------------------------------------------------|------------------|
| Молимо Вас да ШВ20 образац попуњавате искључиво ћирилицо<br>*Сва поља су обавезна | м.               |
| Врста претходно завршене средње школе                                             | Гимназије 🔻      |
| Држава претходно завршене средње школе                                            | φ ·              |
| Општина претходно завршене средње школе                                           | Црна гора        |
| Назив претходне завршене средње школе                                             |                  |
| Назив претходне завршене средње школе (слободан унос)                             |                  |
| Година завршетка средње школе                                                     |                  |
| Брачни статус                                                                     | неожењен/неудата |

У пољу држава претходно завршене средње школе одаберите државу из понуђене листе

| ШВ 20 образац                                                                    |                                      |
|----------------------------------------------------------------------------------|--------------------------------------|
| олимо Вас да ШВ20 образац попуњавате искључиво ћирилицо<br>*Сва поља су обавезна | и.                                   |
| Врста претходно завршене средње школе                                            | Гимназије                            |
| Држава претходно завршене средње школе                                           | (Црна Гора                           |
| Општина претходно завршене средње школе                                          | () ▼                                 |
| Назив претходне завршене средње школе                                            |                                      |
| łазив претходне завршене средње школе (слободан унос)                            | Укоруни спородан унос средное школе. |
| Година завршетка средње школе                                                    | l                                    |
| Брачни статус                                                                    |                                      |
|                                                                                  | L                                    |

Притиском на стрелицу десно од поља **назив претходно завршене средње школе** отвара се могућност одабира опције "Укључи слободан унос средње школе"

|                                                                                   | ШВ 20 образац                      |
|-----------------------------------------------------------------------------------|------------------------------------|
| Молимо Вас да ШВ20 образац попуњавате искључиво ћирилицо<br>*Сва поља су обавезна | м.                                 |
| Врста претходно завршене средње школе                                             | Гимназије                          |
| Држава претходно завршене средње школе                                            | Щрна Гора 🔹                        |
| Општина претходно завршене средње школе                                           | •                                  |
| Назив претходне завршене средње школе                                             | Укључи слободан унос средње школе. |
| Назив претходне завршене средње школе (слободан унос)                             |                                    |
| Година завршетка средње школе                                                     |                                    |

Након тога у пољу назив претходно завршене средње школе (слободан унос) ручно куцате пун назив средње школе

 Уколико из неког разлога студент није у могућности или не жели да наведе име једног од родитеља у то поље довољно је да упише нпр. косу црту "/", обичну црту "-" или "нема"

# Добијање сертификата за АКАДЕМСКИ ИНТЕГРИТЕТ 1 и 2

#### http://integritet.rect.bg.ac.rs/

<u>Академски интегритет 1</u> – сертификат доставити најкасније до **01.11.2021.године** е-мејлом на <u>akademski.integritet@arh.bg.ac.rs</u> са званичног факултетског е-мејла студента

<u>Академски интегритет 2</u> – сертификат доставити најкасније до **01.11.2021.године** е-мејлом на <u>akademski.integritet@arh.bg.ac.rs</u> са званичног факултетског е-мејла студента

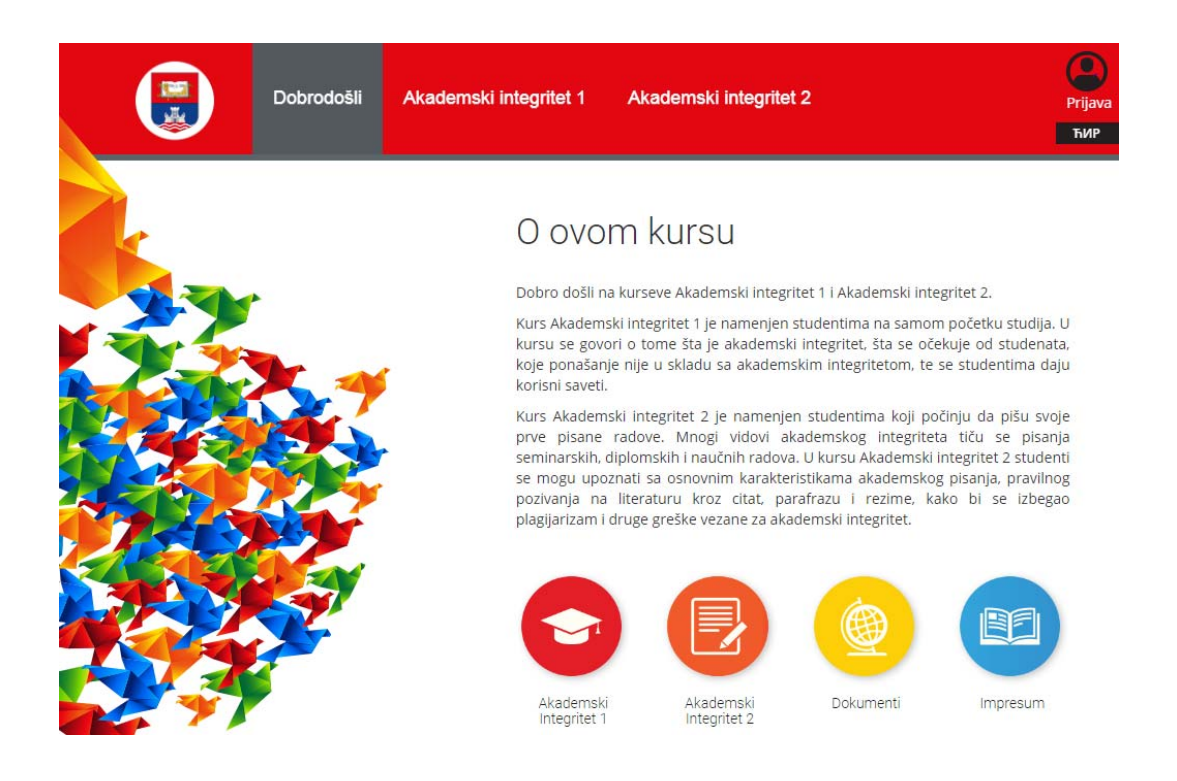